# Histochemistry & Cytochemistry

Journal of Histochemistry and Cytochemistry เป็น วารสารออนไลน์ทางด้านจุลกายวิภาคเคมี และที่เกี่ยวข้องกับ เคมีของเซลล์ โดยให้สาระสังเขปของบทความตั้งแต่ ม.ค. 1975 ถึง ธ.ค. 1996 และให้บทความวารสารฉบับเต็มตั้งแต่ ค.ศ.1997 จนถึงปัจจุบัน มีกำหนดออกเป็นรายเดือน จัดทำโดย Histochemical Society

#### ลักษณะเด่นของวารสาร

- สามารถข้ามการสืบค้นไปยังวารสารชื่อใหม่ได้โดยใช้คำค้น เดิม
- สามารถเข้าถึงรายการเอกสารอ้างอิงของบทความฉบับเต็ม ขณะเดียวกันก็สามารถเข้าถึงบทความอื่นๆ ที่นำบทความ ฉบับเต็มนี้ไปอ้างได้ โดยระบุว่าบทความฉบับเต็มดังกล่าว ถูกบทความใดนำไปอ้างถึงบ้าง
- 3. สามารถเรียกดูสารบัญวารสารฉบับที่กำลังจะมาถึงได้

### การเข้าใช้วารสาร

- สืบค้นออนไลน์ผ่าน Netscape หรือ Internet Explorer ไป ที่ <u>http://www.car.chula.ac.th/curef/</u>
- คลิกที่ <u>รายชื่อฐานข้อมูลเพื่อการค้นคว้าวิจัย</u>ฯ
- คลิกที่ <u>HighWire journals</u>
- คลิกที่ J. Histochem. Cytochem. จะปรากฏหน้าจอดังนี้

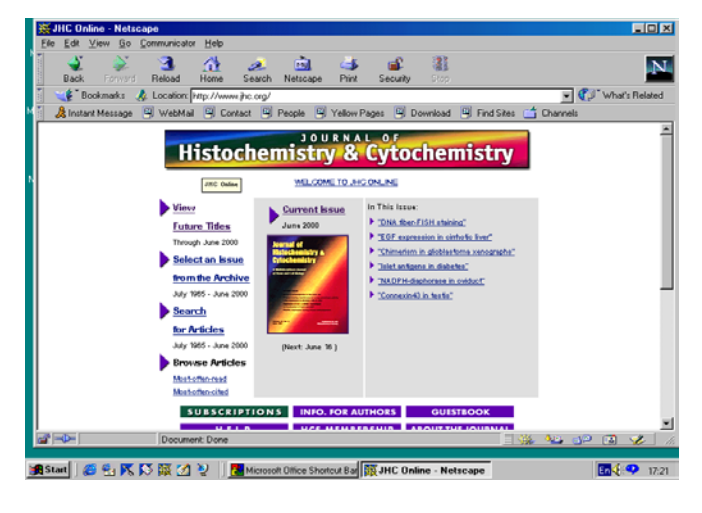

วิธีการสืบค้น

การสืบค้นสามารถทำได้ 2 ลักษณะ คือ

- การสืบค้นฉบับใดฉบับหนึ่ง
- 2. การสืบค้นทุกฉบับ

# การสืบค้นฉบับใดฉบับหนึ่ง/ฉบับปัจจุบัน

เนื่องจากการสืบค้นโดยเลือกวารสารฉบับใดฉบับหนึ่ง (Select an Issue) มีวิธีการสืบค้นเช่นเดียวกับการสืบค้นจาก วารสารฉบับปัจจุบัน (Current Issue) เพียงแต่แตกต่างกันตรงที่ การสืบค้นโดยเลือกวารสารฉบับใดฉบับหนึ่งจะต้องเลือกปี ค.ศ. และฉบับประจำเดือนที่ต้องการก่อนแล้วจึงเข้าสู่สารบัญวารสาร หรือบทความที่ต้องการได้ ในขณะที่การสืบค้นจากวารสารฉบับ ปัจจุบันจะสามารถเข้าถึงสารบัญวารสารได้โดยตรง และสืบค้น ได้ทันที ในที่นี้จึงขอแสดงเฉพาะการสืบค้นจากวารสารฉบับ ปัจจุบัน ซึ่งมีวิธีการสืบค้นดังนี้

 จากหน้าจอแรกของวารสาร คลิกที่ "Current Issue" จะ ปรากฏสารบัญวารสารฉบับปัจจุบัน

| California Contraction Contraction Co | Ele Edit 3      | time the t          |                              |                 |                 |                                     |               |           |          |              |           |            |      |
|----------------------------------------------------------------------------------------------------|-----------------|---------------------|------------------------------|-----------------|-----------------|-------------------------------------|---------------|-----------|----------|--------------|-----------|------------|------|
| Back       Packad       Here       Search       Netropp       Part       Search       Netropp         Bookmarks       Location (mit / Jown Po. mit / Jown Po. mit                                                                                                    |                 | View 20 7           | Communicato                  | r <u>H</u> elp  |                 |                                     |               |           |          |              |           |            |      |
| Contraction Programment attend     Contract attend     Contract attend     Contract attend     Contract     Contract     Contrend     Contract     Contract  | Back            | e Pornerd           | 3.<br>Reload                 | Home            | a<br>Search     | Netscape                            | A Print       | Security  | Stop.    |              |           |            | Ν    |
| Contact WebMa © Contact © People © Yeber Page © Dewroled © FredSite:      Contact      Modestillar      Practical of the Second Second Se | € Bo            | okmarks 🙏           | Location:                    | http://www      | v.jhc.org/c     | urrent.shtml                        |               |           |          |              | - 0       | What's Rel | bete |
| 3000000000000000000000000000000000000                                                                                                    | 🔏 Instan        | t Message           | WebMai                       | Cor             | tact 関          | People                              | Yellow Pa     | ages 🖳 (  | Download | 関 Find Sites | Channels  |            |      |
| eterolor: Chuldwegton Ukur ( Sien, has Hondon ( Scient, Salenstein Astrobizator, et bis: 186)<br>lecelere this page by enail each issue: (Sien, un fore TOCG)<br>lune 2000; Volume 48, Issue 6: (Index.lar.Author) Other Issues:  Comparison Astrobizator Activities                                                                                                    | Histoch         | JOURNA<br>emistry & | L OF<br>Cytochem<br>cx sussc |                 | Pha<br>ARCHIV   | Molec<br>rmacol<br>t Starch         | ogy Or        |           |          |              |           |            | ×    |
| Interestere this page by ensail each issue: (Sign wa for eTOCa) Une 2000; Volume 48, Issue 6: [Index.by.Author] Other Issues:                                                                                                    | Institution: Ch | ulalongkom Un       | iv II Sign In ex             | Member II C     | ortect Suba     | ription Adminis                     | trator at the | Stall EAQ |          |              |           |            |      |
| leceive this page by enail each issue: (Sienun for eTOGS)                                                                                                    |                 |                     |                              |                 |                 |                                     |               |           |          |              |           |            |      |
| Addites                                                                                                    | Receive th      | is page by          | email each                   | issue: 🔝        | ian up for      | eTOCal                              |               |           |          |              |           |            |      |
|                                                                                                    | June 2          | 000; Vol            | lume 48                      | , Issue         | e 6: <u>And</u> | ex by Autho                         | d Other I     | ssues: 🥌  |          |              |           |            |      |
| Find articles in this issue containing these words:                                                                                                    | June 20         | 000; Vol            | lume 48                      | , Issue         | e 6: <u>Ind</u> | ex by Autho<br>ficles               | r] Other I    | ssues: 🗢  | -        | -            |           |            |      |
| Enter to 1 ALL 1                                                                                                    | June 2          | 000; Vol            | lume 48                      | s, Issue        | e 6: find       | ex by Author<br>ficles              | r] Other I    | ssues: 🗢  |          | -            |           |            |      |
| Document: Done                                                                                                    | June 20         | 000; Vol            | es in this is                | s, <b>Issue</b> | e 6: (ind       | ex by Author<br>ticles<br>se words: | n] Other I    | ssues: <  |          | -            |           |            | X    |
|                                                                                                    | June 20         | 000; Vol            | es in this is                | sue cont        | e 6: [Ind       | ex by Author<br>ficles<br>se words: | n] Other I    | ssues:    |          | -> 1         | ن مند الن |            |      |

 คลิกชื่อคอลัมน์ที่ต้องการอ่าน หรือใส่คำที่ต้องการสืบค้น ลงในกรอบข้อความท้ายสารบัญ แล้ว Enter

| Find articles in this issue cor | ntaining these words:     |
|---------------------------------|---------------------------|
|                                 | Enter [Search All Issues] |
|                                 |                           |

- เลือกบทความที่ต้องการอ่านโดยคลิกที่ [Abstract] [Full text] หรือ PDF
- Robert M. Zucker, Aparna P. Keshaviah, Owen T. Price, and Jerome M. Goldman Confocal Laser Scanning Microscopy of Rat Follicle Development
   J. Histochem. Cytochem. 2000 48: 781-792. [Abstract] [Full Text] [PDF]

# การสืบค้นทุกฉบับ

เป็นการสืบค้นบทความจากวารสารทุกฉบับ ทั้งฉบับย้อน หลัง และฉบับปัจจุบันในคราวเดียวกัน มีวิธีการสืบค้นดังนี้

 จากหน้าจอแรกของวารสาร คลิกที่ "Search for Articles" จะปรากฏหน้าจอ "Search All Available Issues" ดังนี้

| Search        | All Available Issues Starch Tips<br>Content Full Toot: January 1997 - present Abstracts only. January 1975 - December 1998 |
|---------------|----------------------------------------------------------------------------------------------------|
|               | Tables of Contents only: July 1965 - December 1974                                                                         |
| by Citation:  | Volume First Page Clear Search                                                                                             |
|               | Author (Last Name, First Initial)                                                                                          |
|               | Author (Last Name, First Initial)                                                                                          |
| by            | Word(s) in Title or Abstract                                                                                               |
| Authors<br>or | Word(s) Anywhere in Article                                                                                                |
| Keywords:     |                                                                                                    |
|               | From Jul 💌 1965 💌 through Mar 💌 2000 💌                                                                                     |
|               | View 10 closest matches Clear Search                                                                                       |

- 2. ใส่คำที่ต้องการสืบค้นลงในกรอบข้อความโดย
  - ถ้าทราบหมายเลข Volume หรือเลขหน้าเริ่มต้น บทความให้ใส่หมายเลขดังกล่าวลงในกรอบข้อความ ภาย ใต้ "Search by Citation"
  - ถ้าทราบชื่อผู้เขียนบทความ หรือคำในส่วนหนึ่งส่วนใด ของชื่อเรื่อง สาระสังเขป หรือบทความ ให้ใส่คำค้นนั้น ลงในกรอบข้อความภายใต้ "Search by Authors or Keywords" เช่น ชื่อผู้เขียนบทความ ใช้ Pete, P. (case sensitive) คำในส่วนหนึ่งส่วนใดของชื่อเรื่องใช้ and, or, not และ \* (wildcards) เพื่อจำกัดขอบเขต การสืบค้น เช่น human and diseases ก็จะได้ผลการ สืบค้นที่มีคำว่า "human" และ "diseases" หรือถ้า ต้องการเฉพาะคำนั้นๆ โดยไม่มีคำอื่นคั่นกลางให้ใช้ เครื่องหมายอัญประกาศคร่อมไว้ เช่น "cytochemical methods" แต่ถ้าทราบเพียงบางส่วนของคำใช้เครื่อง หมาย \* ต่อท้ายคำนั้น เช่น Child\* ก็จะได้คำทุกคำที่ ขึ้นต้นด้วย child คือ child, childcare และ children เป็นต้น
  - เลือกประเภทของบทความที่ต้องการสืบค้น
  - เลือกการจัดเรียงผลการสืบ
  - ระบุช่วงเวลาที่ต้องการสืบค้นเพื่อจำกัดขอบเขตการ
     สืบค้น จากกรอบข้อความ "From...through"
  - เลือกจำนวนรายการที่ต้องการให้แสดงผลการสืบค้น
     ต่อ 1 หน้าจอ
- 3. คลิกที่ "Search"

# การสืบค้นข้ามวารสารชื่อเดียว

เมื่อได้ผลการสืบค้น ท่านสามารถใช้คำค้นเดิมสืบค้นจาก วารสารชื่อใหม่ได้โดย

 ท้ายหน้าจอแสดงผลการสืบค้น ( Search Results ) คลิกที่ กรอบข้อความ "Try this search in: " เพื่อเลือกชื่อวารสาร ที่ต้องการสืบค้นใหม่โดยใช้คำค้นเดิม

Search

Try this search in: Please select a journal:

การเรียกดูสารบัญวารสารฉบับหน้า

- 1. จากหน้าแรกของวารสารคลิกที่ "View Future Titles"
- คลิกกำหนดออกของวารสารจะปรากฏสารบัญวารสาร ฉบับที่กำลังจะมาถึง "Planned Tables of Contents for these Future Issues"

#### การแสดงผลการสืบค้น

ผลการสืบค้นประกอบด้วย 2 ส่วนสำคัญคือ รายละเอียดที่ใช้ในการสืบค้น (Search Criteria) และผลการ สึบค้น (Search Results) ซึ่งจะให้รายละเอียดทางบรรณานุกรม ของบทความพร้อม Abstract, Full text และ PDF link เพื่อให้ สามารถเชื่อมโยงไปยังเนื้อหาที่ต้องการได้

#### การเรียกดูเอกสารอ้างอิง

ท่านสามารถเรียกดูรายการเอกสารอ้างอิง (Literature cited) ของบทความฉบับเต็มได้โดยการคลิกที่ Abstract, Full text หรือ Medline ที่อยู่ท้ายรายการเอกสารอ้างอิง

| Literature Cited |  |
|------------------|--|
|------------------|--|

| dams JC (1981) Heavy metal intensification of DAB-based HRP reaction product. J Histochem Cytochem |
|----------------------------------------------------------------------------------------------------|
| 9:776 [Medline]                                                                                    |
|                                                                                                    |

ขณะเดียวกันก็สามารถเข้าถึงบทความอื่นๆ ที่นำ บทความฉบับเต็มนี้ไปอ้างได้โดยการคลิกที่ Abstract หรือ Full text ภายใต้หัวข้อ "This article has been cited by other articles" ซึ่งอยู่ต่อจากรายการเอกสารอ้างอิง

#### This article has been cited by other articles:

 McGinley, J. N., Knott, K. K., Thompson, H. J. (2000). Effect of Fixation and Epitope Retrieval on BrdU Indices in Mammary Carcinomas. J. Histochem. Cytochem. 48: 366-382 [Abstract] [Full Text]

### การจัดพิมพ์และบันทึกผลการสืบค้น

ท่านสามารถพิมพ์และบันทึกผลการสืบค้นข้อมูลที่ได้ ด้วยคำสั่ง Print และ Save As จาก Menu File ของ Web Browser ซึ่งการบันทึกผลการสืบค้นท่านควรระบุนามสกุลของ ไฟล์ข้อมูลเป็น .txt เพื่อความสะดวกในการเปิดแฟ้มข้อมูลด้วย โปรแกรม Word processor ใดๆ ก็ได้ หรืออาจบันทึกผลการ สืบค้นเป็น PDF File

2. คลิกที่ "Search"